#### Phụ lục: Tài liệu hướng dẫn Đăng ký tài khoản trên Cổng thông tin chỉ số chuyển đổi số doanh nghiệp (Digital Business Indicators)

**Bước 1:** Truy cập trình duyệt Internet bất kỳ, nhập địa chỉ dbi.gov.vn ấn Enter, trình duyệt trả về giao diện sau:

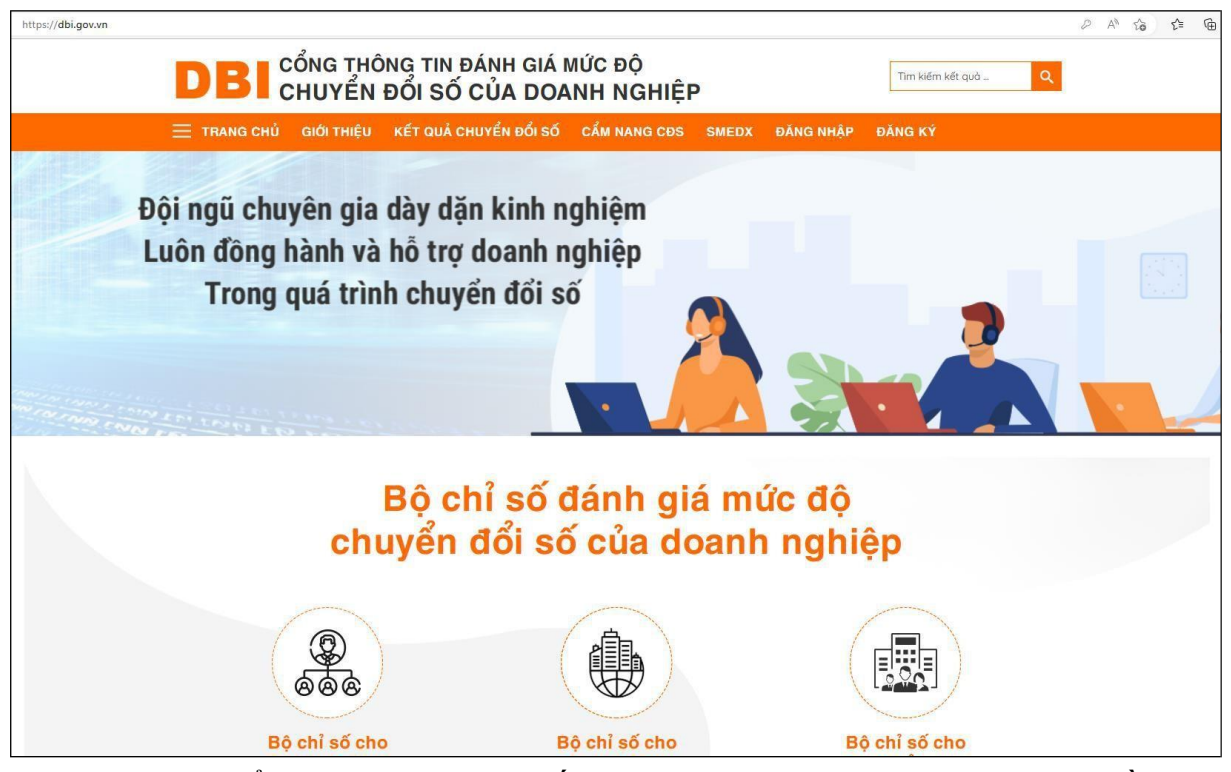

**Bước 2:** Ở menu Trang chủ, ấn vào nút Đăng ký, trình duyệt trả về giao diện sau:

| https:// <b>dbi.gov.vn</b> /dang-ky                                                 |                                              |                                                      |           |                  | Ø A <sup>®</sup> tõ t≞ | Ē |
|-------------------------------------------------------------------------------------|----------------------------------------------|------------------------------------------------------|-----------|------------------|------------------------|---|
|                                                                                     | THÔNG TIN ĐÁNH GIÁ N<br>ỂN ĐỔI SỐ CỦA DOA    | ∕IÚC ĐỘ<br>NH NGHIỆP                                 |           | Tim kiếm kết quả | ٩                      |   |
| 😑 TRANG CHỦ 🛛 GIỚI TH                                                               | IỆU KẾT QUẢ CHUYỂN ĐỔI SỐ                    | CẨM NANG CĐS SMEDX                                   | ĐĂNG NHẬP | ĐĂNG KÝ          |                        |   |
|                                                                                     |                                              |                                                      | N         |                  |                        |   |
| (*) Thông tin bắt buộc phải nhi<br>1. Thông tin đăng ký tha<br>Tên tổ chức tư vấn * | âp<br>am gia mạng lưới tư vấn viên hỗ trợ do | anh nghiệp chuyển đổi số                             |           | •                |                        |   |
| Tên người đứng đầu *                                                                |                                              | Chức vụ người đứng<br>dâu *                          |           |                  |                        |   |
| Cơ quan, tổ chức, hiệp<br>hội, tập đoàn mà tổ<br>chức trực thuộc (nốu<br>cô)        |                                              |                                                      |           |                  |                        |   |
| Số đãng ký kinh<br>doanh/QĐ thành lập *                                             |                                              | Người cấp số đăng ký<br>kinh doanh/QĐ thành<br>lập * |           |                  |                        |   |
| Nơi cấp số dãng kỷ<br>kinh doanh/QĐ thành<br>lập *                                  |                                              | Ngày cấp số đãng ký<br>kinh doanh/QĐ thành<br>lập *  |           |                  |                        |   |
| Địa chỉ liên hệ *                                                                   |                                              | Trụ sở chính của tổ<br>chức tư vấn *                 |           |                  |                        |   |
| Điện thoại liên lạc                                                                 |                                              |                                                      |           | 10               |                        |   |
| Email *                                                                             |                                              | Fax                                                  |           |                  |                        |   |
| Kinh nghiệm hoạt<br>động tư vấn *                                                   | tháng/năn                                    | Các lĩnh vực thực hiện<br>tư vấn *                   |           |                  |                        |   |

Bước 3: Doanh nghiệp ấn vào chức năng Doanh nghiệp (theo hình sau):

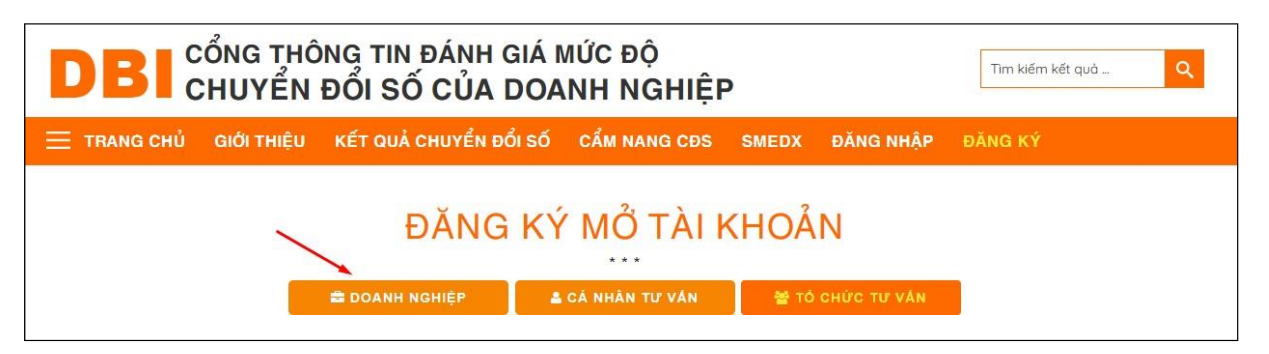

Trình duyệt trả về giao diện danh cho doanh nghiệp đăng ký tài khoản (theo hình sau):

| BI CỔNG THÔNG TIN ĐÁNH GIÁ MỨC ĐỘ<br>CHUYỂN ĐỔI SỐ CỦA DOANH NGHIỆP |                                   |                   |                               |                     |         |
|---------------------------------------------------------------------|-----------------------------------|-------------------|-------------------------------|---------------------|---------|
| TRANG CHỦ GIỐ                                                       | ITHIỆU KẾT QUẢ CHUY               | YỂN ĐỔI SỐ        | CẨM NANG CĐS                  | MEDX ĐĂNG NHẬP      | ĐĂNG KÝ |
|                                                                     | ÐĂ                                | NG KÝ             | MỞ TÀI KI                     | HOẢN                |         |
|                                                                     | 🛱 DOANH NGHIĘ                     | Р 💄 С/            | Á NHÂN TƯ VĂN                 | 嶜 τό ςμứς τư vận    |         |
| (*) Thông tin bắt buộc phải                                         | nhập                              |                   |                               |                     |         |
| i Định dạng MST: Gồm                                                | 10 hoặc 13 chữ số được cấu trúc n | ihư sau: N1N2N3N4 | N5N6N7N8N9N10-N11N1           | 2N13                |         |
|                                                                     |                                   |                   |                               |                     |         |
| 1. Thông tin doanh ng                                               | ghiệp                             |                   |                               | 0                   |         |
| Tên doanh nghiệp *                                                  |                                   |                   | Trụ sở chính *                | Chọn Tỉnh/Thành phố |         |
| Mã số thuế *                                                        |                                   |                   | Ngày hoạt động                |                     |         |
| Ngành nghề kinh<br>doanh chính *                                    | Chọn                              | *                 | Ngành nghề kinh<br>doanh khác |                     |         |
| Quy mô doanh nghiệp *                                               | Chọn                              | •                 | Loại hình doanh<br>nghiệp *   | Chọn                | Ŧ       |
| Tên viết tắt/Tên thương<br>hiệu                                     |                                   |                   | Tên tiếng Anh                 |                     |         |
| Quy mô nhân sự (Có<br>HĐLĐ) *                                       |                                   | Nhân sự           |                               |                     |         |
| 2. Thông tin liên hệ/Đ                                              | ia chỉ                            |                   |                               |                     |         |
| Tỉnh/Thành phố *                                                    | Chọn Tỉnh/Thành phố               | v                 | Quận/Huyện *                  | Chon Quận/Huyện     | े पर    |
| Xã/Phường *                                                         | Chọn Xã/Phường                    | Ŧ                 | Số nhà, đường, phố *          |                     |         |

Tại giao diện, doanh nghiệp nhập các thông tin gồm:

## 1. Thông tin doanh nghiệp

| 1. Thông tin doanh n             | ghiệp   |                               |                     |   |
|----------------------------------|---------|-------------------------------|---------------------|---|
| Tên doanh nghiệp *               |         | Trụ sở chính *                | Chọn Tỉnh/Thành phố | * |
| Mã số thuế *                     |         | Ngày hoạt động                |                     |   |
| Ngành nghề kinh<br>doanh chính * | Chon *  | Ngành nghề kinh<br>doanh khác |                     |   |
| Quy mô doanh nghiệp *            | Chon *  | Loại hình doanh<br>nghiệp *   | Chọn                | * |
| Tên viết tắt/Tên thương<br>hiệu  |         | Tên tiếng Anh                 |                     |   |
| Quy mô nhân sự (Có<br>HĐLĐ) *    | Nhân sự |                               |                     |   |

<u>Trong đó:</u>

- Tên doanh nghiệp: Nhập tên theo hồ sơ đăng ký kinh doanh.
- Trụ sở chính: Chọn địa chỉ theo Tỉnh/Thành phố.
- Mã số thuế: Nhập mã số thuế của doanh nghiệp.
- Ngày hoạt động: Nhập ngày doanh nghiệp bắt đầu hoạt động.
- Ngành nghề kinh doanh chính: Chọn ngành nghề kinh doanh chính của doanh nghiệp.
- Ngành nghề kinh doanh khác: Nhập thêm ngành nghề kinh doanh của doanh nghiệp, mỗi ngành cách nhau bằng dấu chấm phẩy (;).
- Quy mô doanh nghiệp: Chọn quy mô phù hợp với tổ chức hiện tại của doanh nghiệp.
- Loại hình doanh nghiệp: Chọn loại hình phù hợp của doanh nghiệp.
- Tên viết tắt/ Tên thương hiệu: Nhập Tên viết tắt/ Tên thương hiệu của doanh nghiệp.
- Tên tiếng Anh: Nhập tên tiếng Anh của doanh nghiệp.
- Quy mô nhân sự: Chọn số nhận sự (có Hợp đồng lao động) tương ứng của doanh nghiệp.

Ghi chú: Các trường có dấu \* đỏ là bắt buộc phải chọn, phải nhập.

### 2. Thông tin địa chỉ

| 2. Thông tin liên h | ệ/Địa chỉ           |   |                      |                 |   |
|---------------------|---------------------|---|----------------------|-----------------|---|
| Tỉnh/Thành phố *    | Chọn Tỉnh/Thành phố | • | Quận/Huyện *         | Chọn Quận/Huyện | * |
| Xã/Phường *         | Chon Xã/Phường      | • | Số nhà, đường, phố * |                 |   |
| Điện thoại          |                     |   | Fax                  |                 |   |
| Website             |                     |   |                      |                 |   |

#### <u>Trong đó:</u>

- Tỉnh/Thành phố: Chọn Tỉnh/Thành phố doanh nghiệp đang đóng trụ sở chính.
- Quận/Huyện: Chọn Quận/Huyện doanh nghiệp đang đóng trụ sở chính tương ứng với Tỉnh/Thành phố.
- Xã/Phường: Chọn Xã/Phường doanh nghiệp đang đóng trụ sở chính tương ứng với Quận/Huyện.
- Số nhà, đường, phố: Nhập số nhà doanh nghiệp đang đóng trụ sở chính.
- Điện thoại: Nhập số điện thoại của doanh nghiệp.
- Fax: Nhập số fax của doanh nghiệp.
- Website: Nhập địa chỉ website của doanh nghiệp.

Ghi chú: Các trường có dấu \* đỏ là bắt buộc phải chọn, phải nhập.

- 4
- 3. Thông tin cán bộ đầu mối đánh giá chuyển đổi số của doanh nghiệp

| Họ tên *                   |            | Số diện thoại *                                                                  |
|----------------------------|------------|----------------------------------------------------------------------------------|
| Chức vụ *                  |            |                                                                                  |
| Tài khoản                  |            | Email *                                                                          |
| Tài khoản tự động lấy theo | Mã số thuế | 9 Email này sẽ nhận thông tin về việc đánh giá và xác nhận tài khoản khi đãng kỳ |
| Tạo mật khẩu *             |            | Xác nhận lại mật<br>khẩu *                                                       |
|                            |            |                                                                                  |
|                            |            | BotDetect CAPTCHA ASB/NET Form Validation                                        |
|                            |            |                                                                                  |
|                            |            |                                                                                  |

#### <u>Trong đó:</u>

- Họ tên: Nhập họ tên cán bộ đầu mối của doanh nghiệp chịu trách nhiệm số liệu đánh giá quá trình chuyển đổi số của doanh nghiệp.
- Số điện thoại: Nhập số điện thoại của cán bộ đầu mối
- Chức vụ: Nhập chức vụ của cán bộ đầu mối.
- Tài khoản: Tài khoản sẽ tự động sinh ra theo mã số thuế (hãy nhớ thông tin trường này để phục vụ quá trình đăng nhập, trước khi thực hiện đánh giá).
- Email: Địa chỉ thư điện tử của cán bộ đầu mối.
- Tạo mật khẩu: Nhập mật khẩu để đăng nhập cùng Tài khoản
- Xác nhận lại mật khẩu: Nhập lại mật khẩu (giống hệt mật khẩu trên).
- Nhập mã CAPCHA bạn thấy ở trên (ô trên có mã là UK98X)
- Ân vào nút Gửi đăng ký để hoàn thành quá trình đăng ký.

# Ghi chú: Nếu dữ liệu đánh dấu \* đỏ chưa nhập đủ, hệ thống sẽ yêu cầu doanh nghiệp nhập thêm, trước khi cho phép gửi đăng ký.

**Bước 4:** Hệ thống DBI (digitalbusinessindex@gmail.com) sẽ gửi đến email doanh nghiệp đã điền tại form đăng ký thư "Thông báo xác nhận thông tin doanh nghiệp", tại thư này, doanh nghiệp cần bấm vào link "tại đây" hoặc nút Đồng ý để xác nhận thông tin đăng ký là đúng và chính thức kích hoạt tài khoản doanh nghiệp (xem hình sau):

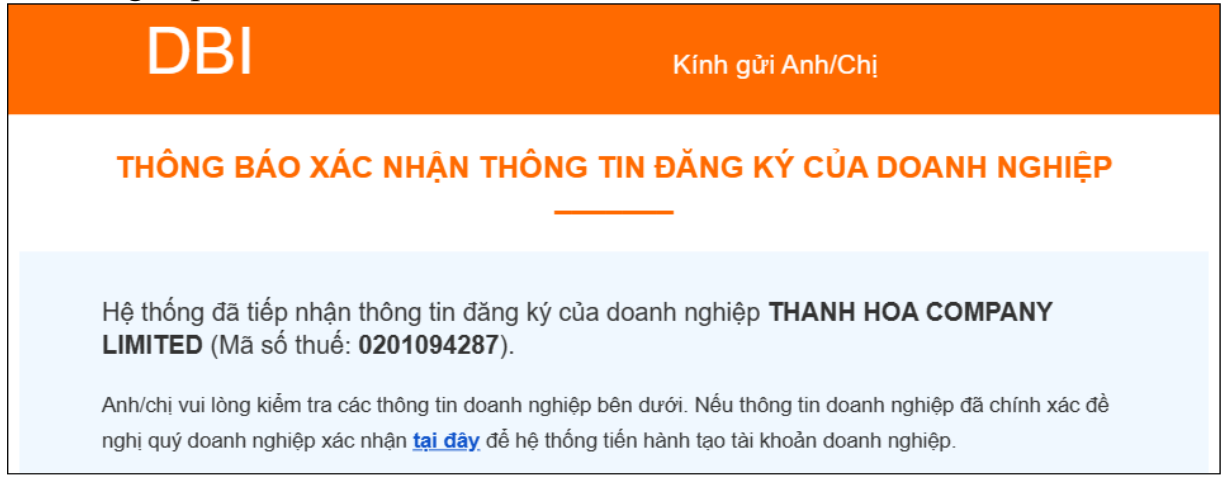

Sau khi bấm vào link "tại đây" hoặc nút Đồng ý, hệ thống DBI sẽ gửi thư hông báo tạo tài khoản cho doanh nghiệp (*xem* hình sau):

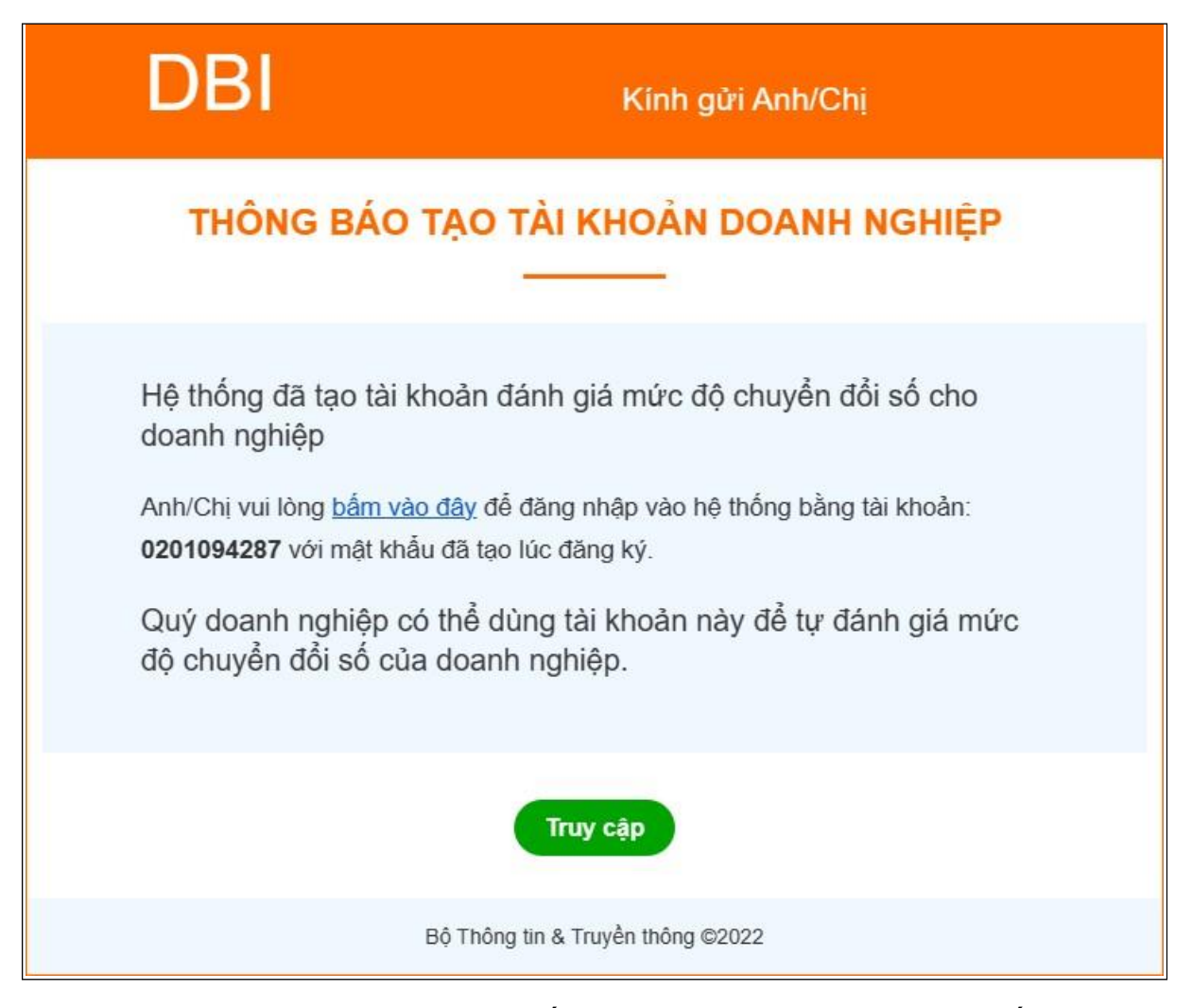

Doanh nghiệp hoàn tất quá trình tạo tài khoản và bắt đầu sử dụng thông tin Tài khoản, Mật khẩu để bắt đầu thực hiện Xác định Chỉ số đánh giá mức độ chuyển đổi số doanh nghiệp theo Quyết định số 1970/QĐ-BTTTT ngày 13/12/2021 của Bộ trưởng Bộ Thông tin và Truyền thông và Chương trình 54/CTr-UBND ngày 03/3/2022 của Chủ tịch UBND tỉnh Thanh Hóa./.